※ ページが最新情報に更新されない場合は、「キャッシュ」と呼ばれるものに 一時的に保存された古いデータが表示されている場合があります。

この場合は、古いデータをクリア(キャッシュクリア)を行う必要があります。

キャッシュをクリアする主な方法をご参考に記載します。

[キャッシュクリア方法]

パソコンなど「Microsoft Edge」で閲覧している場合
1) Microsoft Edgeを起動し、画面右上の[・・・]をクリックします。

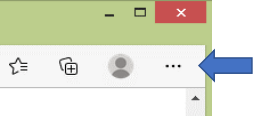

2) 「設定」をクリックし、次に表示される「プライバシー、検索、サービス」をクリックします。

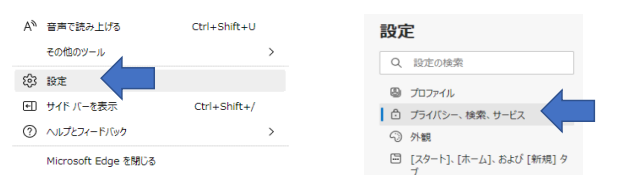

3) 「閲覧データをクリア」の「クリアするデータの選択」をクリックします。

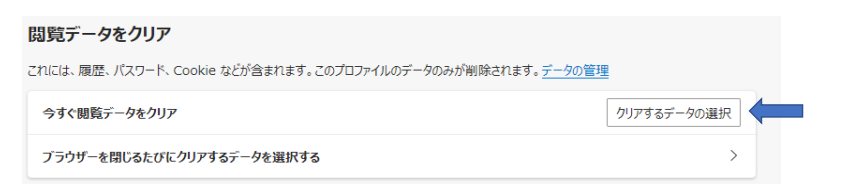

4)「キャッシュされた画像とファイル」にレを入れ、「今すぐクリア」をクリックします。

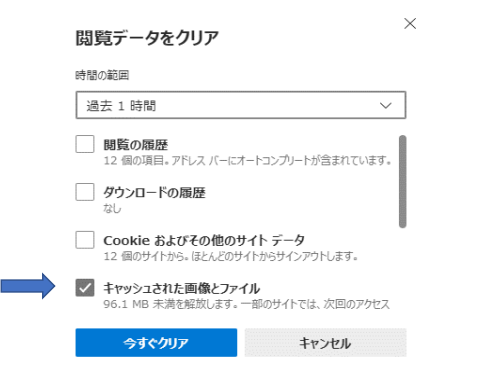

- (2) スマホ Iphoneなど「<mark>Safari</mark>」の場合
  - 「設定」を開き、「Safari」をクリックし、 「履歴とWebサイトデータを消去」をクリックします。

※ 機種により操作内容が多少違う場合があります。

※ 他の閲覧ソフトやスマホをご使用されている場合は、 ご使用されている閲覧ソフト、スマホでの キャッシュクリア方法を検索して実行してみてください。

以上で完了です。